## Een account aanmaken op de verenigingendatabank (FENIX)

- 1. Surf naar: <u>https://cultuur.csjdatabank.be</u>
- 2. Klik links op de link 'account aanvragen'

| databank.be                     |                                                                                                    | $\bigtriangledown$                                                                                         | G                                            | 🔍 Zoeken                                                                                                    |                                  | ☆               | Ê              |               | +   | ⋒ |
|---------------------------------|----------------------------------------------------------------------------------------------------|----------------------------------------------------------------------------------------------------|----------------------------------------------|----------------------------------------------------------------------------------------------------|----------------------------------|-----------------|----------------|---------------|-----|---|
| E-loket                         | Nieuws Stadsplan UiT i                                                                                                    | in Antwerpen A tot Z                                                                                       | Conta                                        | a AA                                                                                                    |                                  |                 |                |               |     |   |
| Aanmieruen<br>Account aanvragen | Aanmelden<br>Welkom op de verenig                                                                                                   | ingendatabank.                                                                                             |                                              |                                                                                                    |                                  |                 |                |               |     |   |
|                                 | Via deze databank kan je d<br>je een account nodig.                                                                                 | ligitaal subsidies aanvrag                                                                                 | en bij                                       | de stad Antwerpen. Om gebruik te                                                                                                    | maker                            | n van d         | le dat         | abank         | heb |   |
|                                 | <ul> <li>Als je al een <u>account</u> h</li> <li>Heb je nog <u>geen accou</u><br/>Opgelet: Mocht het sy<br/>03 338 65 14</li> </ul> | Gebruik Moz<br>nebt, vul dan hieronder je<br><u>unt</u> , klik dan links op de l<br>ysteem blokkeren omdat | <u>illa F</u><br>gebrui<br>nk "ac<br>uw rijl | irefox als webbrowser<br>ikersnummer (of opgegeven mailac<br>ccount aanvragen" en volg de instru<br>csregisternummer al herkend word | lres) en<br>ucties.<br>t, geliev | wach<br>ve te b | twoor<br>ellen | d in;<br>naar |     |   |
|                                 | Gebruikersnaam*:<br>Wachtwoord*:                                                                                                    | ord vergeten?                                                                                              |                                              |                                                                                                    |                                  |                 |                |               |     |   |
| 路 STAD ANTWERPEN Contact        | Toegankeliikheid aansprakel                                                                                                    | liikheid en privacy I Siten                                                                                | ian                                          |                                                                                                    |                                  |                 |                |               |     |   |
| ~~~~                            | +                                                                                                    |                                                                                                    | -                                            |                                                                                                    |                                  |                 |                |               |     |   |

## 3. De keuze **persoon** of **vereniging**.

Indien u een account aanvraagt in naam van een vereniging (bv. feitelijke vereniging, vzw, school,...) duidt dan 'vereniging' aan. Indien u een account aanvraagt voor u persoonlijk (zonder dat u verbonden bent aan een vereniging waarvoor u nadien een subsidieaanvraag wenst te doen) klik dan op 'persoon'.

Vergeet niet aan te klikken dat u akkoord gaat met de algemene voorwaarden.

Druk dan op 'volgende stap'

| nk.be/login/accountAanvragen   |         |                                                  |                                                             |                                                         | $\nabla$                    | C' (                   | 🔍 Zoeken           |                |             | ☆      | ê       |         | Ŧ   |
|--------------------------------|---------|--------------------------------------------------|-------------------------------------------------------------|---------------------------------------------------------|-----------------------------|------------------------|--------------------|----------------|-------------|--------|---------|---------|-----|
| A                              | E-loket | Nieuws                                           | Stadsplan                                                   | UiT in Antwerpen                                        | A tot Z                     | Contact                | АA                 |                |             |        |         |         |     |
| Aanmelden<br>Account aanvragen |         | Accou<br>Gelieve<br>Indien u                     | <b>nt aanvrag</b><br>uw keuze te<br>een account             | g <b>en - Type acco</b><br>maken<br>t aanvraagt in naar | unt<br>n van een v          | vereniging             | (bv. een feiteliji | ke vereniging, | een vzw,    | een sc | hool, ( | etc) k  | lik |
|                                |         | dan an "                                         | verenieine"                                                 |                                                         |                             |                        |                    |                |             |        |         |         |     |
|                                |         | dan op "<br>Indien u<br>een bese<br>Pers<br>Vere | vereniging"<br>een account<br>chikking wen<br>oon<br>niging | t aanvraagt ten per<br>ist aan te vragen) l             | soonlijke ti<br>klik dan op | tel (zonde<br>"persoon | r dat u verbond    | ien bent aan o | de verenigi | ng waa | irvoor  | u later |     |

4. Vul alle velden in. Velden met een \* zijn verplichte velden. Als u deze vragen niet invult zal uw formulier geweigerd worden.

| Account aanvragen | <br>Gegevens vereniging                |                                                                                                    |  |  |  |  |  |  |
|-------------------|----------------------------------------|----------------------------------------------------------------------------------------------------|--|--|--|--|--|--|
|                   | Naam organisatie*:                     |                                                                                                    |  |  |  |  |  |  |
|                   | Ctructuur*                             |                                                                                                    |  |  |  |  |  |  |
|                   | Structuur :                            | VZW (Vereniging zonder winstoogmerk)                                                                                                    |  |  |  |  |  |  |
|                   | Ondernemingsnummer*                    | Zoek uw ondernemingsnummer op.                                                                                                    |  |  |  |  |  |  |
|                   | Vestigingsnummer:                      | Zoek uw vestigingsnummer op.                                                                                                    |  |  |  |  |  |  |
|                   | Adres:                                 | Vul voor vzw's de maatschappelijke zetel in (indien je het vestigingsnummer hebt ingevuld,<br>geef dan het adres van de vestiging op), voor feitelijke verenigingen het<br>correspondentieadres.                                                                                                    |  |  |  |  |  |  |
|                   | Gemeente of<br>Postcode*:              |                                                                                                    |  |  |  |  |  |  |
|                   | Straat*                                |                                                                                                    |  |  |  |  |  |  |
|                   | Huisnummer:                            | Bus:                                                                                                    |  |  |  |  |  |  |
|                   | E-mail*:                               |                                                                                                    |  |  |  |  |  |  |
|                   | Telefoon:                              |                                                                                                    |  |  |  |  |  |  |
|                   | Eav                                    |                                                                                                    |  |  |  |  |  |  |
|                   | rax.                                   |                                                                                                    |  |  |  |  |  |  |
|                   | vvebsite:                              | http://                                                                                                    |  |  |  |  |  |  |
|                   | Hoofdactiviteit van uw<br>vereniging*: | Bewonersgroep         Commercièle organisatie         Cultuurvereniging         Erfgoedorganisatie         Holebi- en transgendervereniging         Interculturele vereniging         Jeugdvereniging         Kinderopvang         Koepel/federatie         Levensbeschouwelijke instelling         Natuurvereniging         Onderwijsinstelling         Ontwikkelingssamenwerkingsorganisatie         Overheid         Seniorenvereniging         Sociae organisatie         Socia-culturele vereniging         Sportclub         Studenterwereniging |  |  |  |  |  |  |

5. Als het aanvraagformulier goed ingevuld zal onderstaande boodschap verschijnen

| Y Stad<br>is van<br>iedereen.   | E-loket   Nieuws   Stadsplan   UiT in Antwerpen   A tot Z   Contact AA                                                                                                    |
|---------------------------------|----------------------------------------------------------------------------------------------------|
| Aanmelden     Account aanvragen | Account aanvragen - Bevestiging                                                                                                    |
|                                 | Deste<br>Uw gegevens werden succesvol verstuurd. De gegevens worden gecontroleerd en zo snel mogelijk verwerkt.<br>Zodra uw aanvraag is verwerkt, ontvangt u op het door u opgegeven e-mailadres uw persoonlijke gebruikersnaam<br>en wachtwoord.             |
|                                 | Met deze gegevens kunt u al uw aanvragen indienen, opvolgen en bekijken via het web. Als u de mail niet<br>ontvangen hebt, dan is deze e-mail wellicht tegengehouden door de spamfilter van uw mailbox.<br>Met sportieve groeten<br>Spaddienet dad Activersen |
| STAD ANTWERPEN                  | Spondienst stad Antwerpen                                                                                                    |

6. Na uw aanvraag zal u een e-mail ontvangen met de bevestiging van de aanmaak van uw account met daarin een gebruikersnaam en een wachtwoord. Met deze gegevens kan u inloggen op de verenigingendatabank (https://cultuur.csjdatabank.be.